# Wie kann ich die digitalen Angebote der AK Büchereien nutzen?

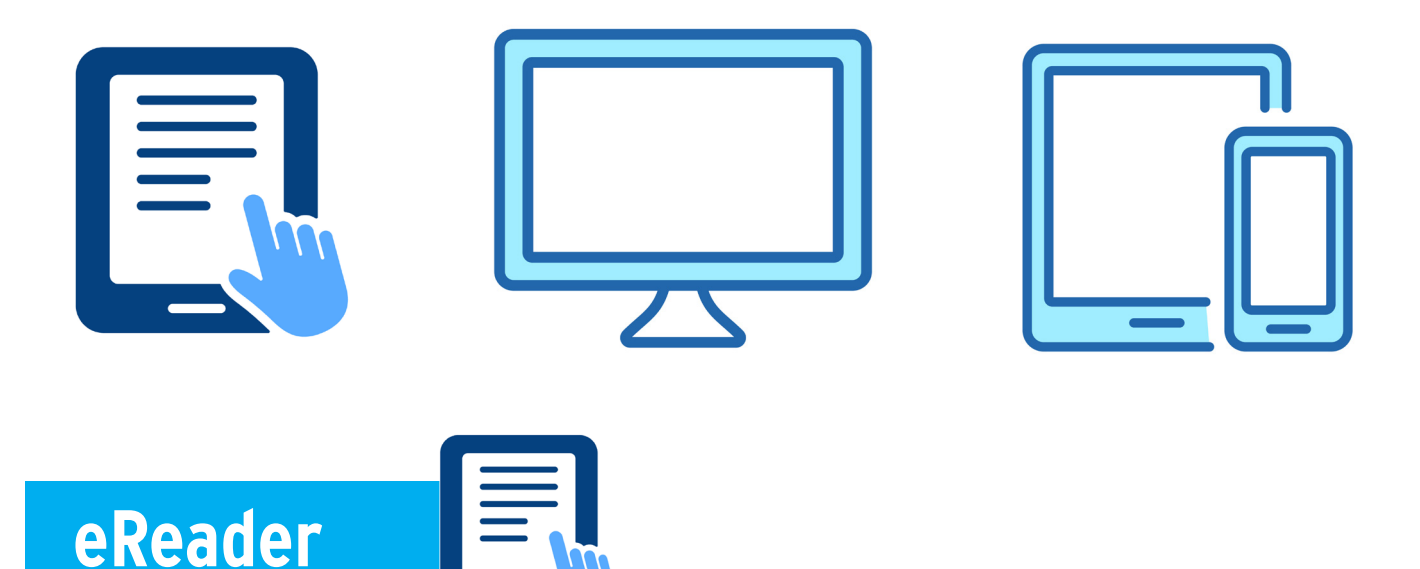

### 1. Möglichkeit:

Mit dem Web-Browser des eReaders auf ak.overdrive.com einsteigen, Anmeldung mit Ihren Bücherei-Benutzerdaten, eBook suchen, auswählen und downloaden, Adobe-ID eingeben (falls der eReader noch nicht mit einer ID autorisiert ist)

#### 2. Möglichkeit:

Mit dem Web-Browser des eigenen Computers (PC/Laptop) auf ak.overdrive.com einsteigen, Anmeldung mit Ihren Bücherei-Benutzerdaten, eBook suchen, auswählen und downloaden (um den Download des eBooks durchführen zu können, ist die kostenlose Software Adobe Digital Editions notwendig), den eReader mit USB-Kabel an den Computer anstecken, in der Ordner-Ansicht Ihres Computers das heruntergeladene eBook aus dem Ordner "My Digital Editions" auswählen und auf das Gerät tolino vision 6 (oder einen anderen eReader) ziehen

#### 3. Möglichkeit:

Mit dem Web-Browser eines Gerätes Ihrer Wahl (Handy, Tablet etc.) auf ak.overdrive.com einsteigen, Anmeldung mit Ihren Bücherei-Benutzerdaten, eBook suchen, auswählen und auf Wunschliste setzen;

mit dem Web-Browser des eReaders auf ak.overdrive.com einsteigen, Anmeldung mit Ihren Bücherei- Benutzerdaten, auf Wunschliste klicken und gewünschte eBooks downloaden, Adobe-ID eingeben (falls der eReader noch nicht mit einer ID autorisiert ist)

Falls keine Adobe-ID vorhanden, hier kostenlos anlegen: <u>https://bgld.arbeiterkammer.at/service/buecherei/digitalebibliothek/FAQ/Adobe\_ID.html</u>

Falls das Programm Adobe Digital Editions auf Ihrem PC nicht installiert ist, hier kostenlos herunterladen:

https://www.adobe.com/at/solutions/ebook/digital-editions/download.html

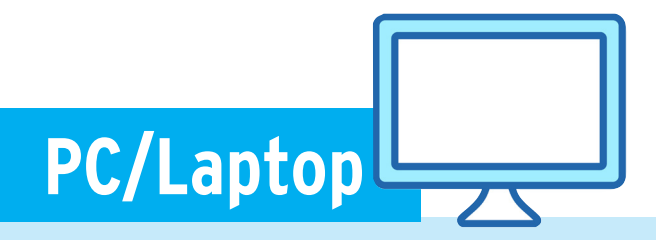

#### 1. Möglichkeit:

Mit dem Webbrowser des Computers (PC/Laptop) auf ak.overdrive.com einsteigen, Anmeldung mit Ihren Bücherei-Benutzerdaten, gewünschtes eMedium auswählen und downloaden

• Nutzung über die OverDrive-App (für Hörbücher & Bücher) oder

• Nutzung über Adobe Digital Editions (für Bücher, Achtung: Adobe-ID erforderlich) Falls die Overdrive-App auf Ihrem PC nicht installiert ist, hier kostenlos herunterladen: https://www.overdrive.com/apps/overdrive./

Falls das Programm Adobe Digital Editions auf Ihrem PC nicht installiert ist, hier kostenlos herunterladen:

https://www.adobe.com/at/solutions/ebook/digital-editions/download.html

Falls keine Adobe-ID vorhanden, hier kostenlos anlegen: <u>https://bgld.arbeiterkammer.at/service/buecherei/digitalebibliothek/FAQ/Adobe\_ID.html</u>

2. Möglichkeit:

Mit dem Webbrowser des Computers (PC/Laptop) auf libbyapp.com einsteigen => Bibliotheksausweis bestätigen

=> Bibliothek suchen: Arbeiterkammer Burgenland

=> Anmeldung mit Ihren Bücherei-Benutzerdaten

gewünschtes eMedium auswählen und (online) nutzen

## Tablet/Smartphone

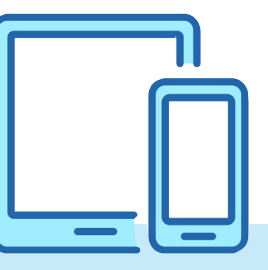

Die kostenlose LibbyApp (by Overdrive) aus dem App-Store installieren

- E Bibliotheksausweis: Ja
- E Bibliothek suchen: Arbeiterkammer Burgenland
- E Bücherei-Benutzerdaten eingeben
- e gewünschtes eMedium auswählen und direkt in der App nutzen

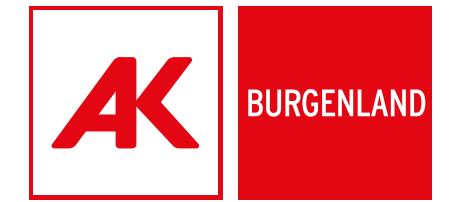